# ONLINE CONF 手順書

# オンデマンド動画の視聴 受講証発行 第60回日本小児循環器学会総会・学術集会

# オンデマンド動画の視聴方法

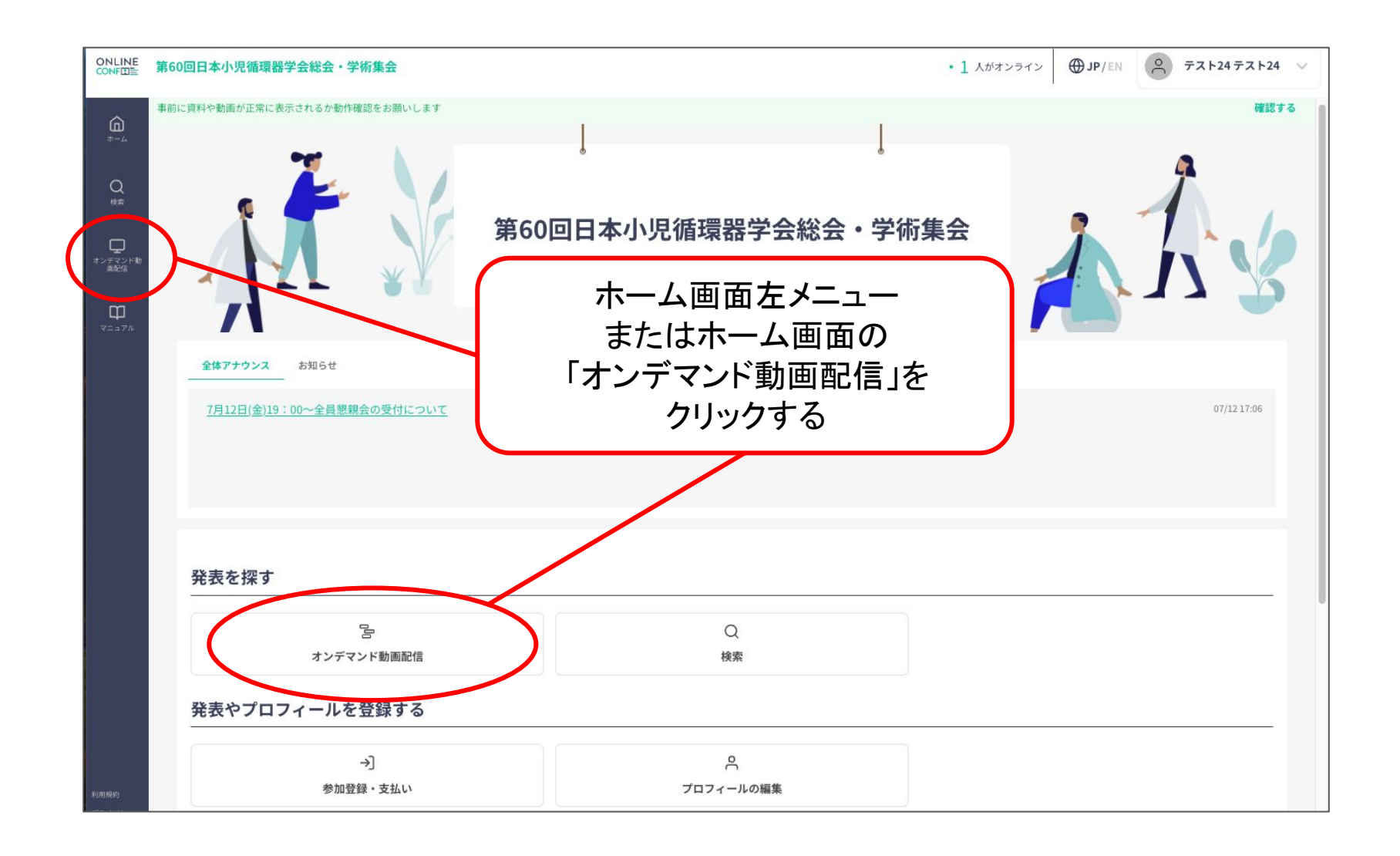

※画像はイメージです。

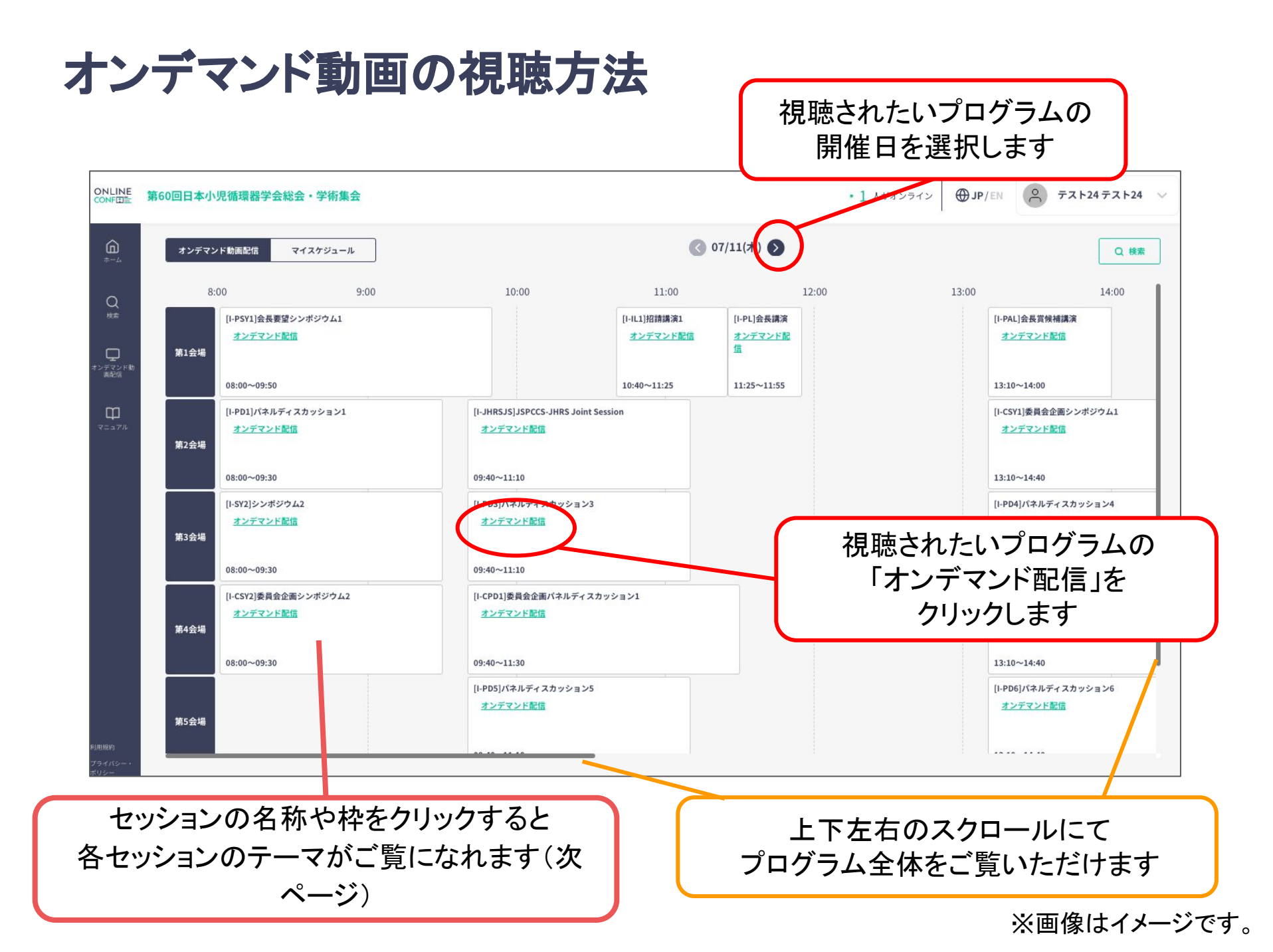

### オンデマンド動画の視聴方法

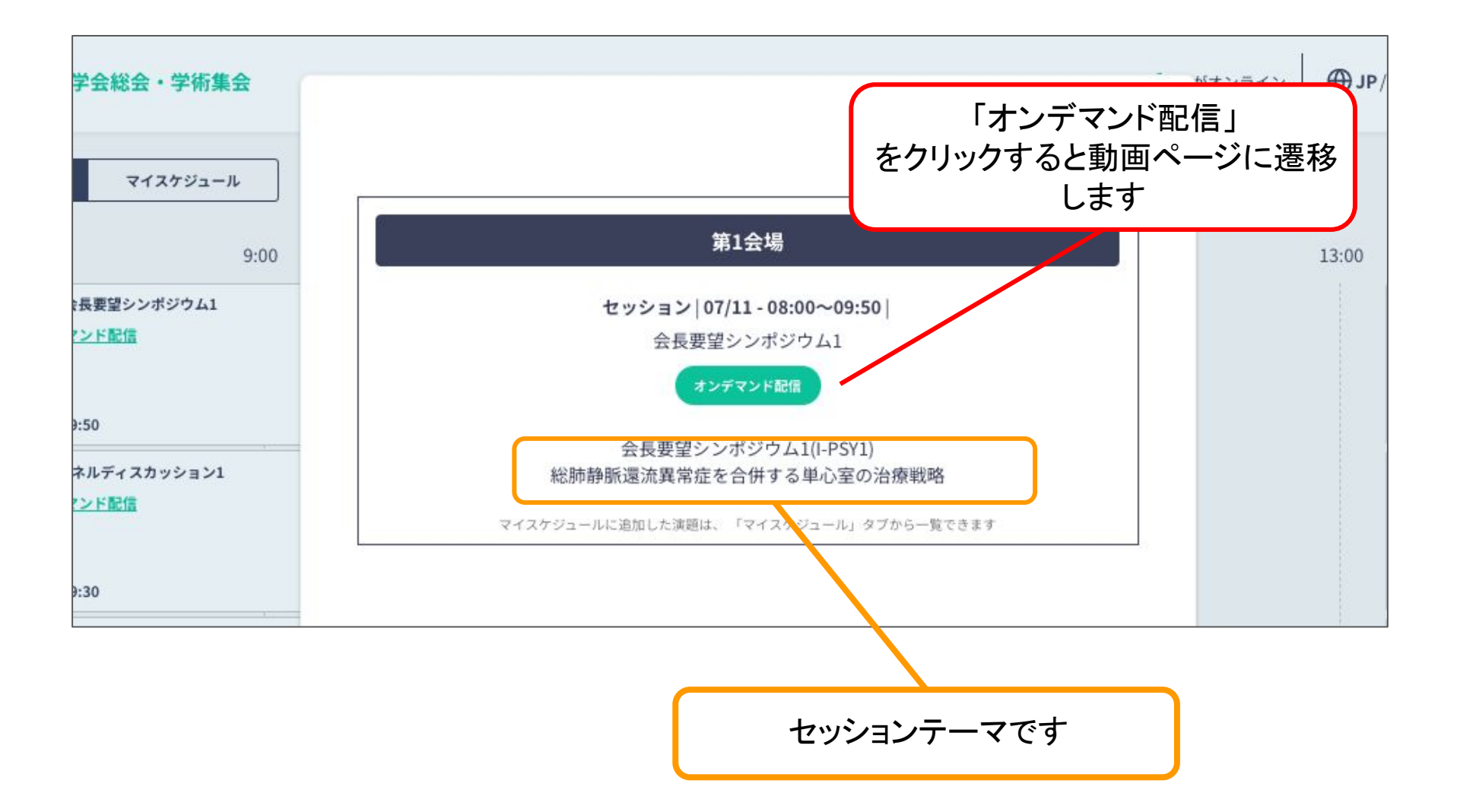

※画像はイメージです。

# オンデマンド動画の視聴方法

※「オンデマンド配信」をクリックすると新しいタブが開き動画が視聴できます

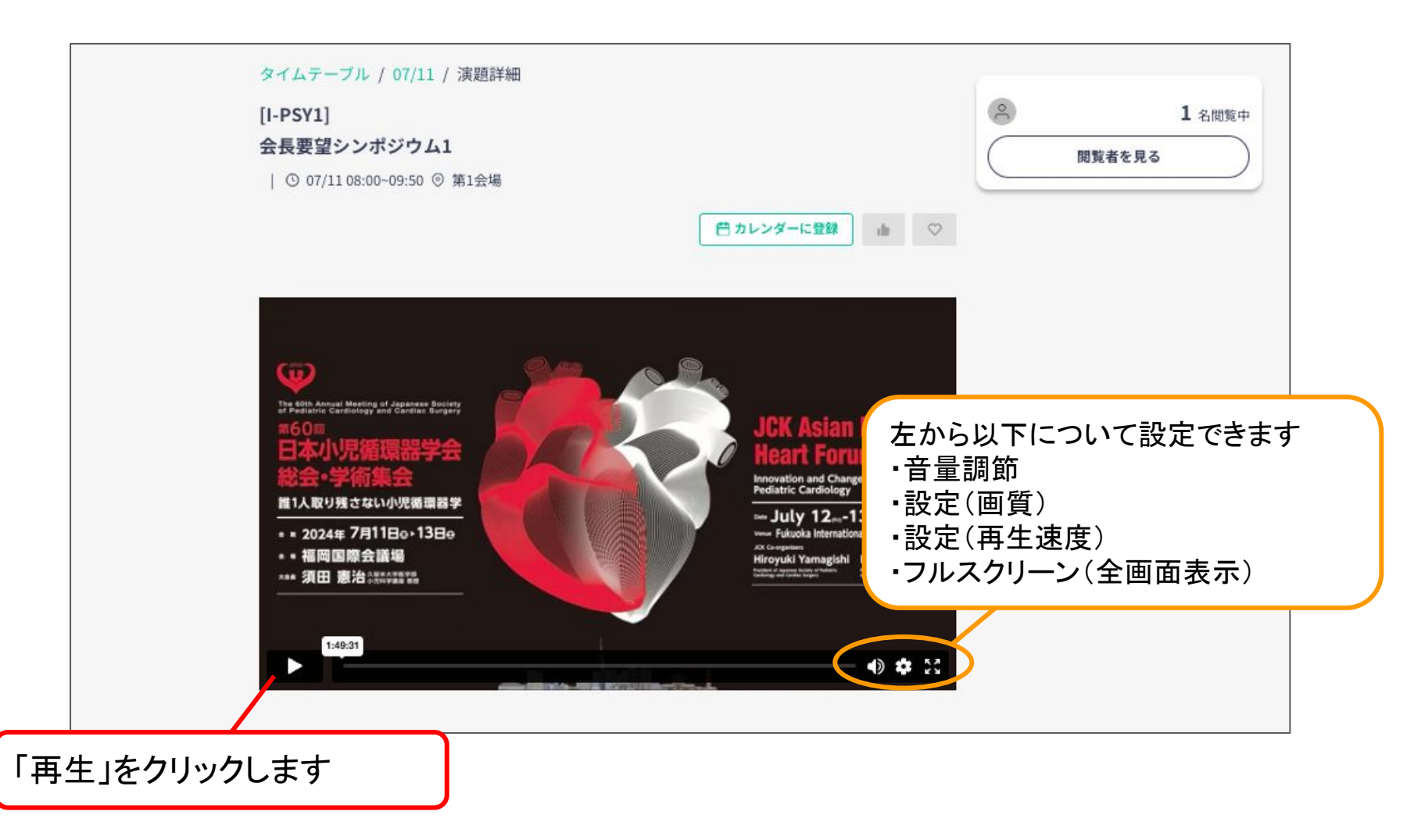

※画像はイメージです。

受講証対象セッションの視聴方法

「医療安全講習会」2024/7/13 8:00~ 第2会場 「医療倫理講習会」2024/7/13 8:00~ 第3会場 「第21回教育セミナー」2024/7/13 14:10~ 第1会場 ※教育セミナーはお申し込みされた方のみがご視聴いただけます。

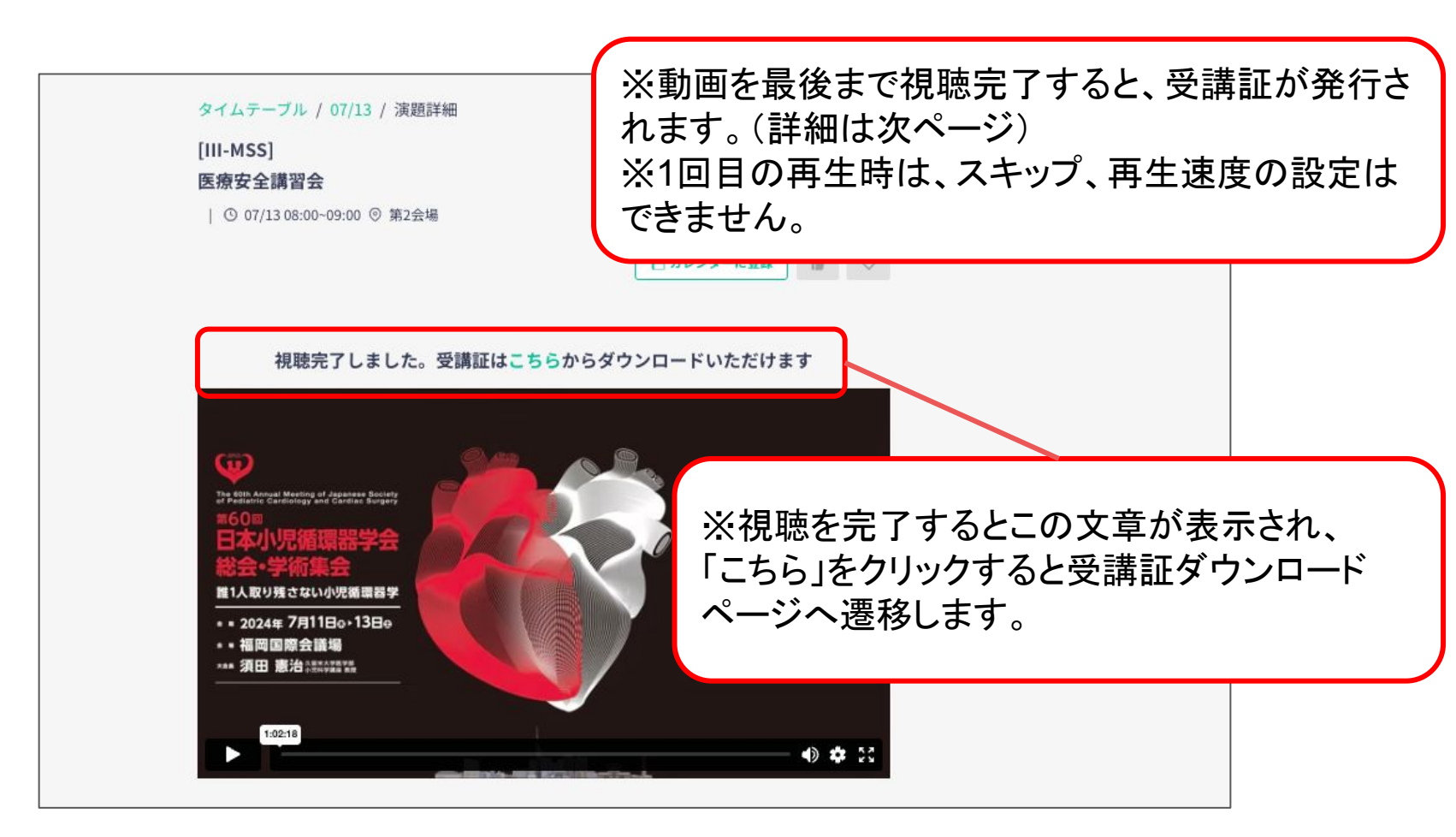

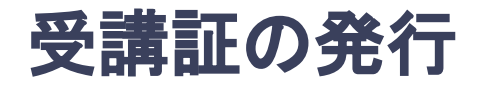

#### 受講証対象の動画を視聴完了すると、 セッションごとに受講証が発行できます。

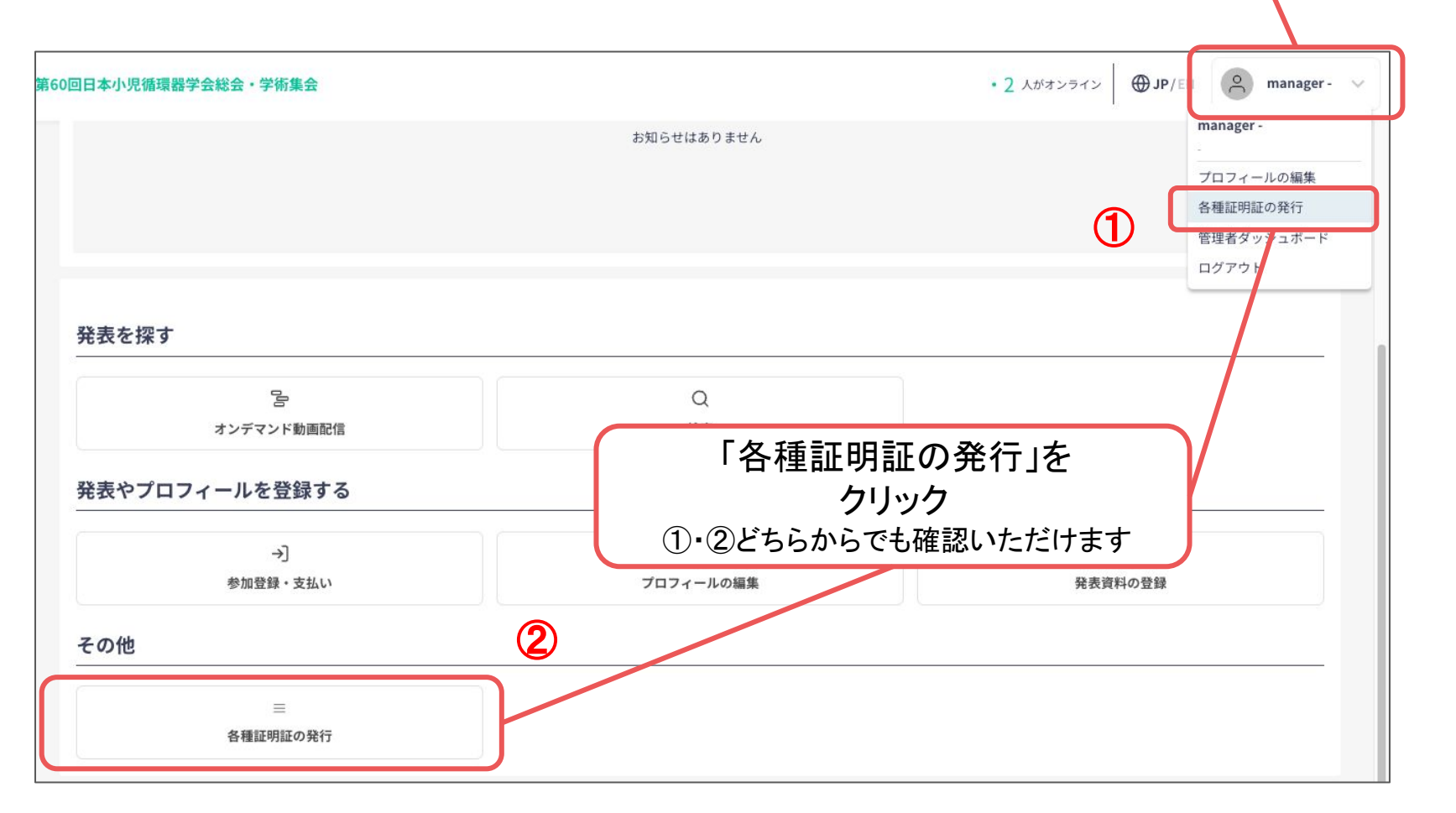

※画像はイメージです。

ホーム画面右上の

自分のお名前を クリック

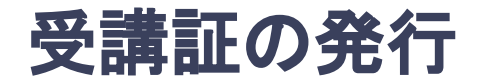

受講証対象の動画を視聴完了すると、 セッションごとに受講証が発行できます。

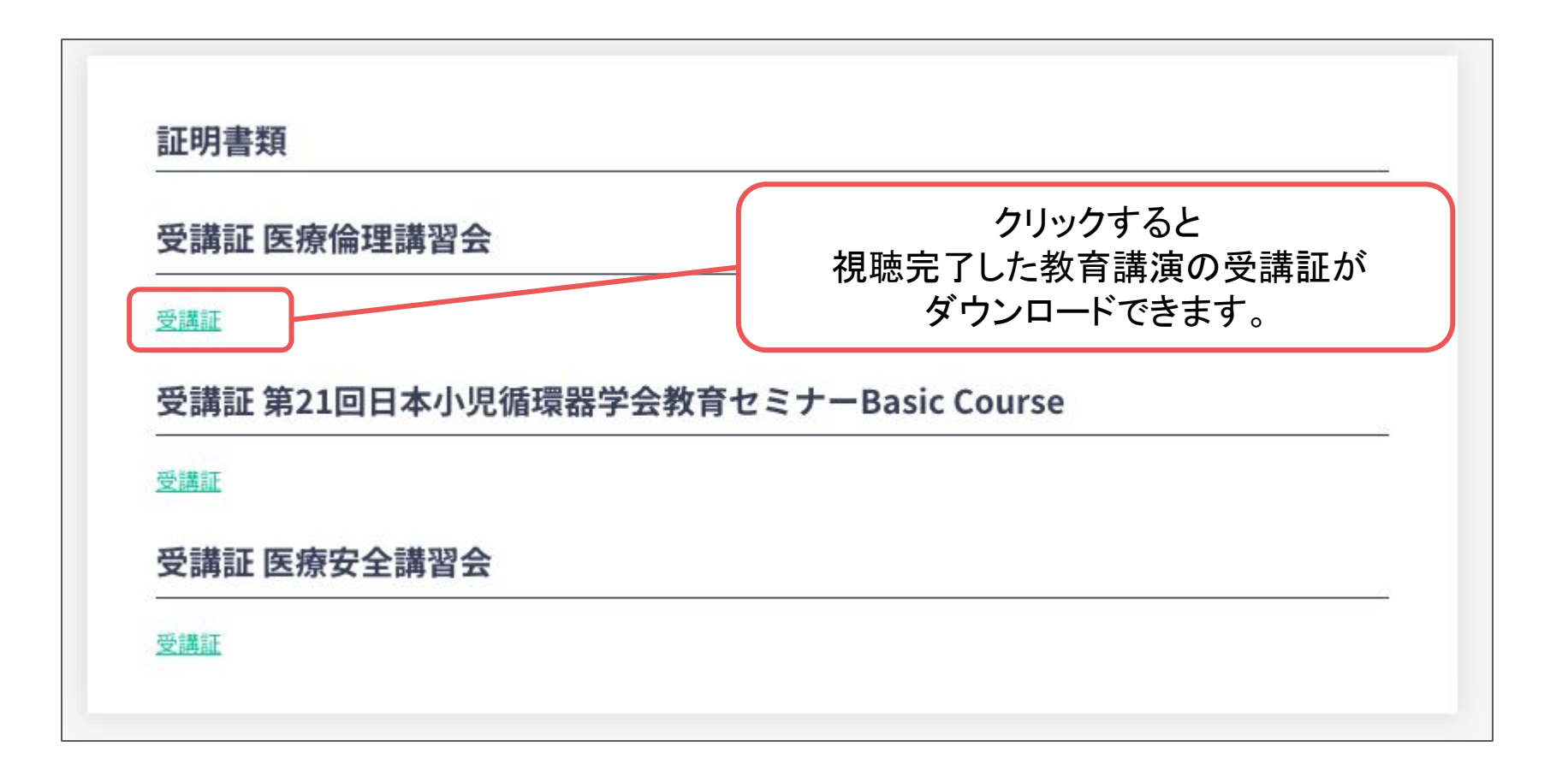